# Create Request For Proposal (RFP) Oversight Approval Exemption Request (OVAR)

### INTRODUCTION:

This document provides step-by-step instructions on how to create a Request for Proposal Exemption Request. This process must be used by State Agencies that has requested an exemption to utilize an RFP to procure commodities. The agency will create the Exemption Request using the OVAR RFx type. Upon PPRB approval, the competitive bid (RAEX) will be created from the approved OVAR.

1. Enter User ID and Password to log in to MAGIC:

https://portal.magic.ms.gov

| Issuep & Reductibly Spen for Government Harridon and Calarden                                                                                                    | Having password problems? Please<br>dick on this links for help<br>User * |
|----------------------------------------------------------------------------------------------------|---------------------------------------------------------------------------|
| MAGIC is the Mississippi Accountability System<br>for Government Information and Collaboration<br>initiative.<br>If you need access or additional information,<br>please go to the <u>http://ms.gov/magic</u> website. | Log On                                                                    |

2. Select Procurement.

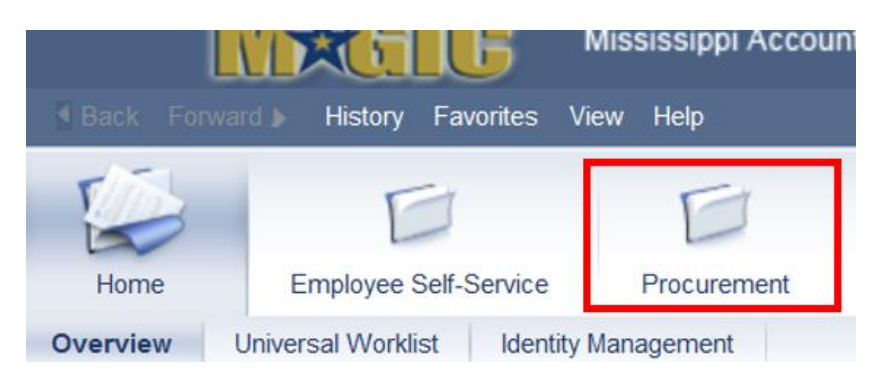

3. Select Procurement Work Center.

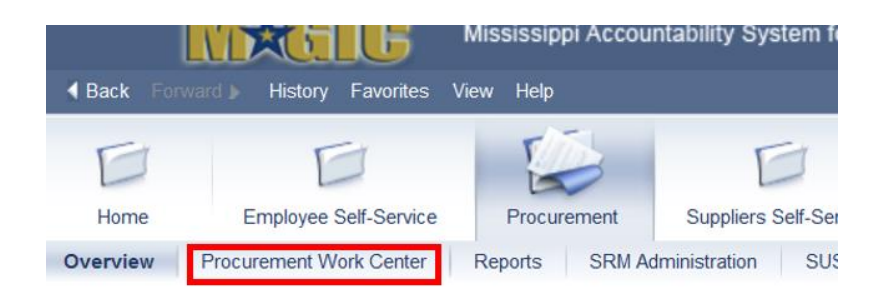

**4.** Select the **RFx** under Strategic Sourcing > Create Documents.

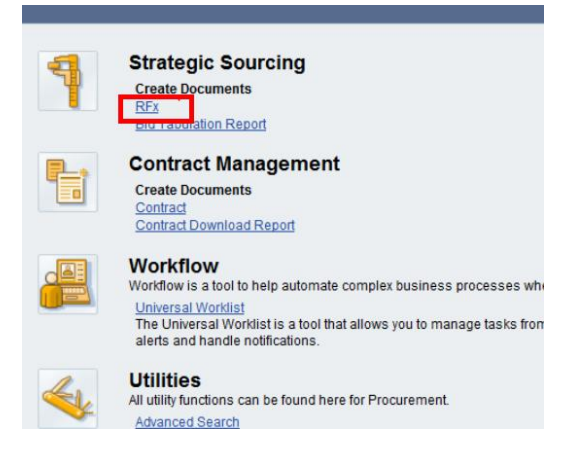

5. Select RFx Type **OVAR**, then **Continue**.

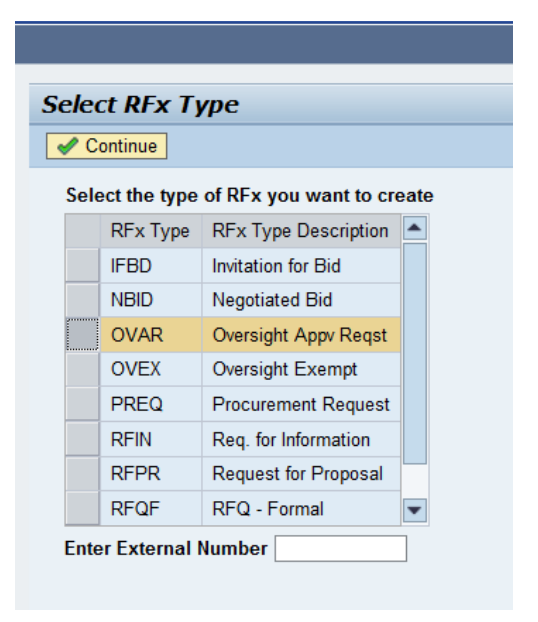

# **RFx Information**

Select the **RFx Information** tab > **RFx Parameters** subtab. Enter the following data elements:

#### Identification:

- a) SMART Number:
  - i. State Agency Business Area Code or Governing Authority Name underscore RAEX (e.g. 1130\_RAEX or HINDS COUNTY\_RAEX)

#### **Event Parameters:**

- b) Major Procurement Category: COMMODITIES
- c) Sub Procurement Category: SUPPLIES/EQUIPMENT NON TECHNOLOGY
- d) **Request Type**: RFP Authorization Request

#### Dates:

- e) **Start Date**: (*not required*)
- f) Surrogate Bid Entry Deadline: Friday following PPRB meeting date at 5:00 pm
- g) **Opening Date**: Friday following PPRB meeting date @ 5:00pm
- h) Bidder Submission Deadline: Friday following PPRB meeting date @ 5:00pm

| RFX Information                                                                                               | Bidders Items Notes and Attac                                                                                                    | chments Weights and Scores | Approval Tracking                                                                                                    |                                                                               |
|----------------------------------------------------------------------------------------------------|----------------------------------------------------------------------------------------------------|----------------------------|----------------------------------------------------------------------------------------------------|-------------------------------------------------------------------------------|
| RFx Parameters Questions Note                                                                                 | as and Attachments Table Extension Synopsis                                                                                                    | User-Specified Status      |                                                                                                    |                                                                               |
| Identification<br>Smart Number:                                                                               | 1130_RAEX<br>✓ Smart Number is External                                                                                                    |                            | Event Parameters<br>Currency:<br>Target Value:                                                                                           | USD 🗇<br>0.00 USD                                                             |
| Type:<br>Product Category:<br>Publication Type:                                                               | Oversight Appv Reqst                                                                                                    |                            | Detailed Price Information:<br>Follow-On Document:<br>Bidder Can Change RFx Responses:<br>Allow Multiple RFx Responses for Each Company; | No Price  Purchase Order or Contract                                          |
| Organization<br>Purchasing Organization:<br>Purchasing Group:<br>Dates                                        | State of Mississippi - Purchasing                                                                                                    | D Show Members             | * Major Procurement Category:<br>* Sub Procurement Category:<br>* Request Type:                                                          | COMMODITIES       SUPPLIES - NON-TECHNOLOGY       RFP - AUTHORIZATION REQUEST |
| Start Date:<br>* Surrogate Bid entry Deadline:<br>Opening Date:<br>End of Binding Period:<br>Valid From / To: | [12:00:00 am]<br>[02/09/2018 ] [12:00:00 am]<br>[12:00:00 am]<br>[12:00 am]<br>[12:00:00 am]<br>[12:00 am]<br>[12:00 | 2                          | * Bidder Submission Deadline:<br>Electronic Responses Only:<br>Document Builder Doc Type:<br>Confidential Document:                      | 02/09/2018 12:00:00 am<br>ZRFX_AMEND                                          |

# Add Items to the RFx

a) Click Items tab, then "Item Type" to select a "Product Category" from the dropdown.

| /    | RFX Information      | Bidders         | Items Not    | es  | and Attachments    | Weights and Score | s Approval       | Trackin    | g        |
|------|----------------------|-----------------|--------------|-----|--------------------|-------------------|------------------|------------|----------|
| 🛨 lt | em Overview          |                 |              |     |                    |                   |                  |            |          |
|      | RFx Response Require | d for All Items | Bidder Can / | Add | New Items 📃 All    | ow RFx Response I | Modification 🔽 I | Bidder Car | n Change |
| D    | etails Add Line 🖌 A  | vdd Subline 🔟 🔐 | Ut Copy      |     | Paste J Delete Exp | ort               |                  |            |          |
| Ð    | Line Number          | Item Type       | Item Type    |     | Option Type        | Product ID        | Description      | Lot        |          |
|      | • E2                 |                 | Material     | -   |                    |                   |                  |            |          |

b) Enter a short description of the commodity (40 characters or less).To search for a Product Category, use the NIGP Code document, and then manually enter number.

| Items Note      | s and Attachments  | Weights and Scor   | es Approval Tracking              |       |                                 |                  |
|-----------------|--------------------|--------------------|-----------------------------------|-------|---------------------------------|------------------|
| Bidder Can A    | dd New Items 🔲 Al  | low RFx Response   | Mudification                      | Ities |                                 |                  |
| Cut Copy        | Paste / Delete Exp | port Export2 for f | un                                |       |                                 |                  |
| ltem Type       | Option Type        | Product ID         | Description                       | Lot   | Allow RFx Response Modification | Product Category |
| Foduct Category |                    |                    | RFP Authorization for Consultants |       |                                 | 91802            |
|                 |                    |                    |                                   |       |                                 |                  |

## Add Bidders to the RFx

- a) Click on the 'Bidders' tab.
- b) Enter <u>only</u> SOMS MAGIC Vendor number **3102012942** in the "Add Bidder by Company ID" field. Click the "Add" button.

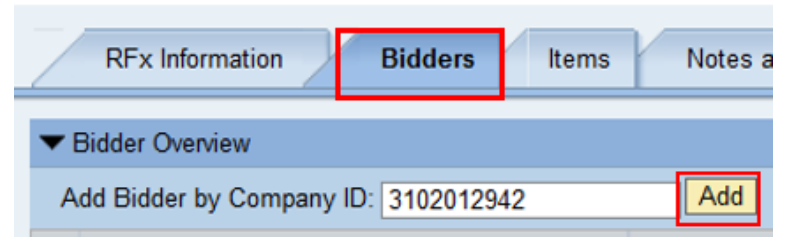

c) The Bidder to be added will display. Click the "OK" button to confirm.

| Ad | d Bidders         |            |      |                     |           |
|----|-------------------|------------|------|---------------------|-----------|
| E  | Organization Name | Company ID | DUNS | Business Partner ID | Contact   |
|    | SoMS              | 3102012942 |      |                     |           |
|    |                   |            |      |                     |           |
|    |                   |            |      |                     |           |
|    |                   |            |      |                     |           |
|    |                   |            |      |                     | <u> </u>  |
|    |                   |            |      |                     | OK Cancal |

### Add Notes to the RFx

a) Synopsis Description (required) – This should be a short concise description of 80 characters maximum. It must begin with: "Request for RFP Exemption for..."

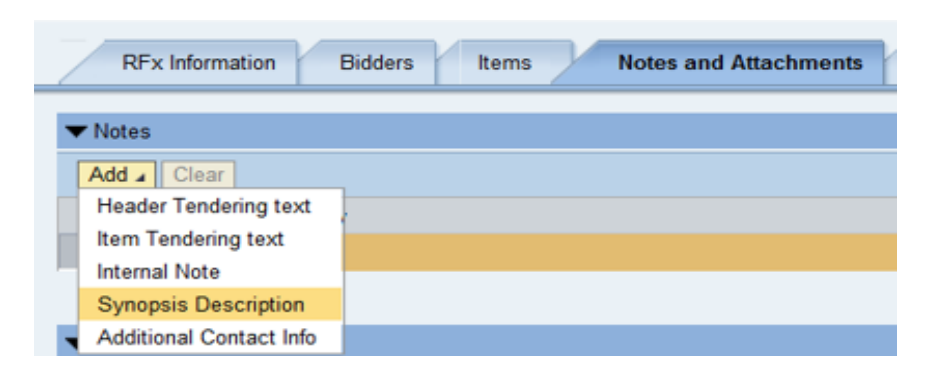

### Add Attachments to the RFx

a)

| Add "Attac | hments" b     | y selecting         | Add Attach     | iment            |                     |         |
|------------|---------------|---------------------|----------------|------------------|---------------------|---------|
| _          | RFx Informati | on Bidders          | Items          | Notes and Attach | ments Con           | ditions |
| <b>~</b> 1 | Notes         |                     |                |                  |                     |         |
| A          | dd 🖌 Clear    |                     |                |                  |                     |         |
|            | Assigned To   | Category            |                |                  | Text Preview        |         |
| >          |               |                     |                |                  |                     |         |
|            |               |                     |                |                  |                     |         |
| -          | Attachments   |                     |                |                  |                     |         |
| A          | dd Attachment | Edit Description    | Versioning 🖌 🛛 | elete Create Qua | alification Profile |         |
| _          | Assigned To   | Category            | Description    | File Name V      | ersion Proces       | ssor    |
|            | The table     | toes not contain an | etch w         |                  |                     |         |

b) Note: To allow the document to be visible to the vendor (externally); uncheck the box that indicates "Visible Internally Only".

| Add Attachment                         |                                                                               |
|----------------------------------------|-------------------------------------------------------------------------------|
| Here you can upload an attach<br>File: | ment. You have to assign it to either the document general data or to an item |
| Description:<br>* Assign To:           | General Data                                                                  |
| Visible Internally only:               | Keep this attachment internal                                                 |
|                                        |                                                                               |
|                                        | OK Cancel                                                                     |

Attachments can be in any file extension. However, it is normally best practice to use common file extensions such as pdf, xlsx, or doc.

c) The Description field is a short description of the attachment; it can be edited by clicking the "Edit Description" [Edit Description] button.

#### SAMPLE ATTACHMENTS:

| ▼. | Attachments                                                                           |                     |                     |         |           |                         |
|----|---------------------------------------------------------------------------------------|---------------------|---------------------|---------|-----------|-------------------------|
|    | dd Attachment   Edit Description   Versioning . Delete   Create Qualification Profile |                     |                     |         |           |                         |
|    | Assigned To                                                                           | Category            | Description         | Version | Processor | Visible Internally only |
|    | Document Header                                                                       | Standard Attachment | RA Exemption Form   | 1       |           |                         |
|    | Document Header                                                                       | Standard Attachment | Item Specifications | 1       |           |                         |

## Publish the RFx

Publish the RFx by clicking on the Publish button, after you have confirmed that the Exemption Request has all relevant information populated and attached. The Publish button is only visible in "Edit" mode.

### Approve RFx

Select Procurement > Procurement Work Center> Universal Worklist (UWL) to approve the RFx.

a) The RFx may require Agency Manager Approval AND Oversight (PPRB) approval.

| RFX Information         | Bidders Items Notes             | and Attachments Conditions | Weights and Scores   | Approval Tracking |   |
|-------------------------|---------------------------------|----------------------------|----------------------|-------------------|---|
|                         |                                 |                            |                      |                   |   |
| Current Status:         | Initial                         |                            | Header Approval Note |                   |   |
| Current Process Step:   |                                 |                            |                      |                   |   |
| Currently Processed By: |                                 |                            |                      |                   |   |
| Approval Process Data:  | Download as XML                 |                            |                      |                   |   |
| Follow Up:              | Work Item to Requester at Proce | ess End                    |                      |                   |   |
| Header Iter             | n                               |                            |                      |                   |   |
|                         |                                 |                            |                      |                   | - |
| Header Approval St      | tatus                           |                            |                      |                   |   |
| Add Approver R          | emove Approver                  |                            |                      |                   |   |
| Sequence                | Process Step                    | Status                     | Processor Deterr     | mination          |   |
| • 001                   | SRM RFx Completion              | Open (No Decision Made)    | RFX Agency Mar       | nager Approval    |   |

Once the Agency Buyer Manager has approved the OVAR and submitted it by the deadline, OPTFM will review the request for completeness and place it on the PPRB agenda for consideration of the Board at the next monthly meeting.

### Follow-on RAEX Creation from an approved OVAR

Once the Exemption Request has been approved by PPRB, a follow-on RAEX must be created from the OVAR. This allows the request to post on the procurement portal.

a.) Click "Create Follow-on RFx

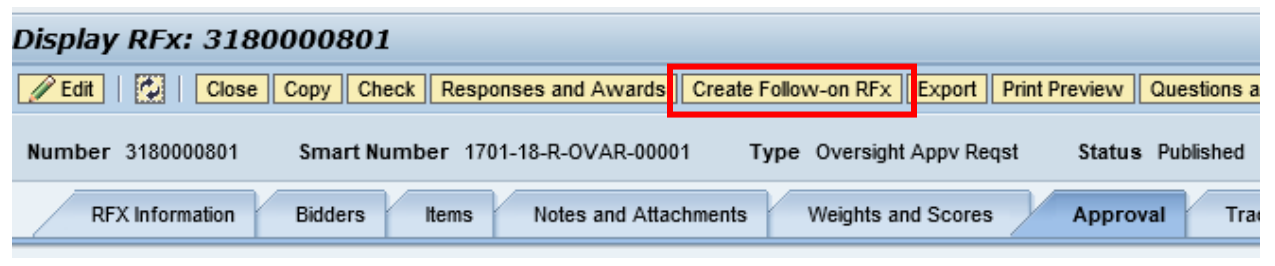

b.) Select "Yes"

| Create follow-on RFx?                  | ×                                                                              | 3                                                                                                    |
|----------------------------------------|--------------------------------------------------------------------------------|----------------------------------------------------------------------------------------------------|
| If you crea<br>current RF<br>Submitted | te a follow-on RFx, the<br>x will be closed<br>RFx responses will be           |                                                                                                    |
| Closed and                             | I no longer accepted                                                           | :12:                                                                                                    |
|                                        |                                                                                |                                                                                                    |
|                                        | Yes No Cancel                                                                  |                                                                                                    |
|                                        | Create follow-on RFx?<br>If you creat<br>current RF<br>Submitted<br>closed and | Create follow-on RFx?<br>If you create a follow-on RFx, the<br>current RFx will be closed<br>Submitted RFx responses will be<br>closed and no longer accepted<br>Yes No Cancel |

c.) Select "Create"

| Сге  | ate follow-on RFx     |                      |   |
|------|-----------------------|----------------------|---|
| Sele | ct from the following | transaction types:   |   |
|      | Transaction Type      | Description          |   |
|      | RAEX                  | Invitation for Bid-R |   |
|      |                       |                      | : |
|      |                       |                      |   |
|      |                       |                      |   |
|      |                       |                      |   |
| Cre  | ate Cancel            |                      |   |
|      |                       |                      |   |
|      |                       |                      |   |

d.) The RAEX will be created in a "Saved" status.

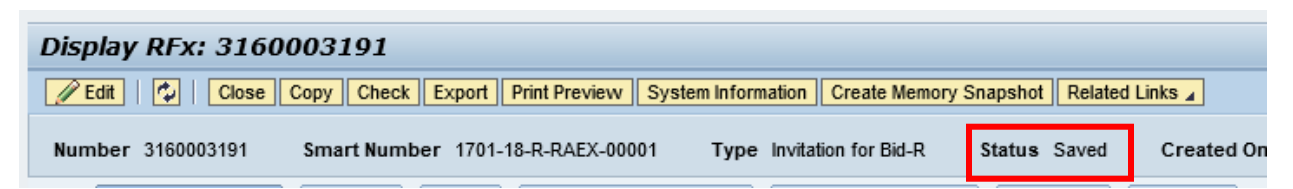